## **Start A New Referral**

## Manual Process

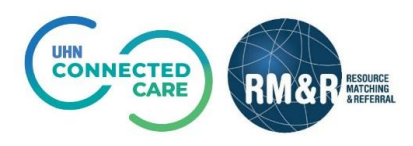

## **Instructions**

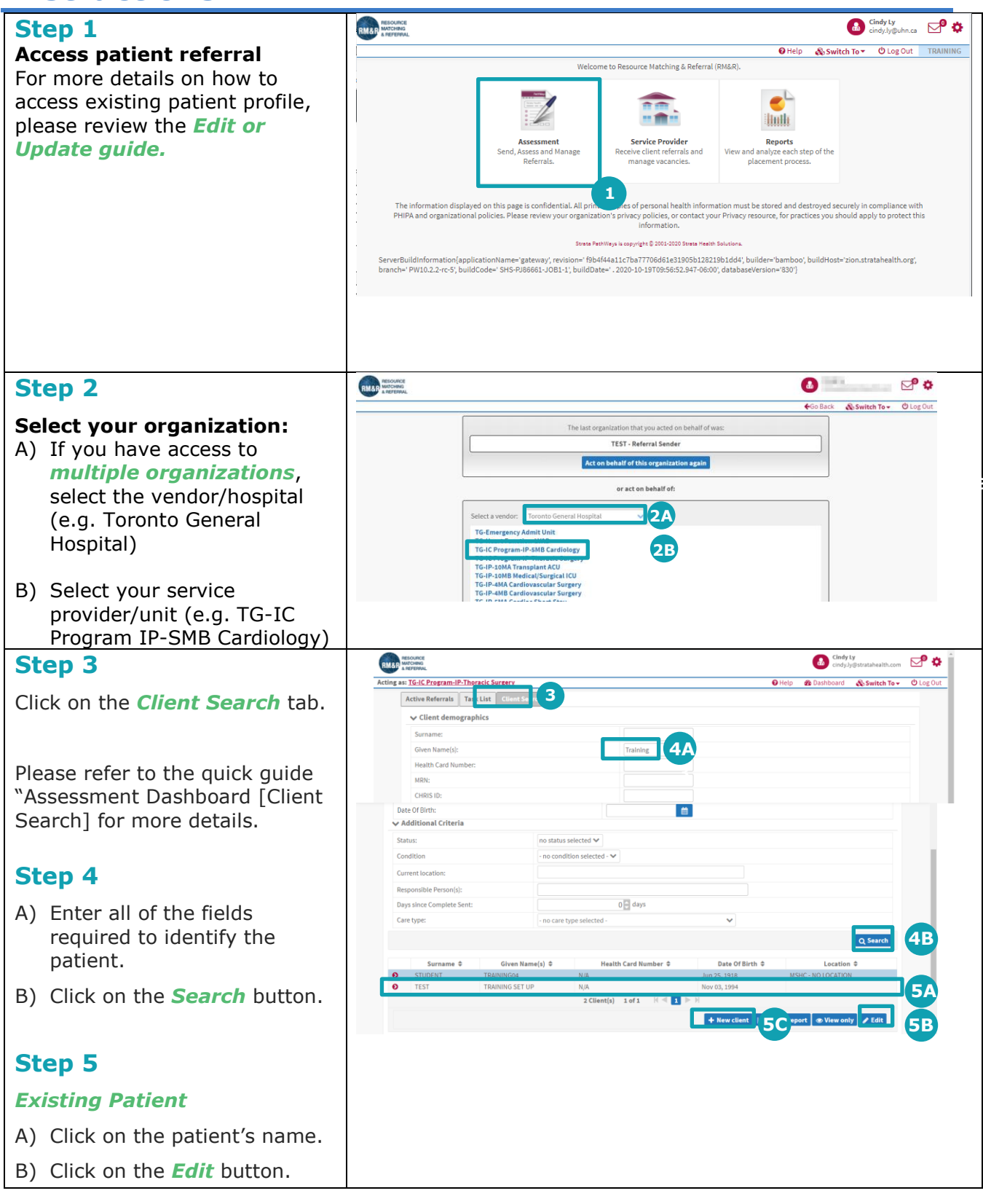

| New Patient                         | New All and All and Al |
|-------------------------------------|----------------------------------------------------------------------------------------------------|
| New Fallent                         | 5D = TG-IC Program-IP.Theracic Surgery Co Dath O Help & Dashboard & Switch To- O Log Out                                                                                                    |
| C) Click on the <b>New Client</b>   | →Next                                                                                                    |
| button                              | Title Top                                                                                                    |
|                                     | * Client Name                                                                                                    |
|                                     | Sumane                                                                                                    |
| The Demographics page will          | Given Name(s)                                                                                                    |
| open.                               | Date Of Birth Too                                                                                                    |
|                                     | Date Of Birth                                                                                                    |
|                                     |                                                                                                    |
| D) Complete all of the              | Identifier Top                                                                                                    |
| mandatory fields.                   | Health Card Number Version Version                                                                                                    |
|                                     |                                                                                                    |
| E) Click next.                      | MRN Client has no MRN                                                                                                    |
| ,                                   | CHRISID                                                                                                    |
|                                     | Client Address Top                                                                                                    |
| The RM&R profile for this patient   | Street Address                                                                                                    |
| has bee completed, please           | City                                                                                                    |
| continue on to Step 6               | Province Ontario v                                                                                                    |
|                                     | Postal Code                                                                                                    |
|                                     | Phone Number Ext                                                                                                    |
|                                     |                                                                                                    |
| Stop 6                              | ssource Viewing diest.<br>Date 0 Burb:                                                                                                    |
| Step 0                              | Acting as: TG-IC Program-IP-Thoracic Surgery Color Out                                                                                                    |
| The resulting select care type      | Existing Care Tur 60                                                                                                    |
| nage will be divided into two       | Care type Status                                                                                                    |
| page will be divided fillo two      | Rehab/CCC(Historical) Deactivated                                                                                                    |
| sections:                           | © Select Existing                                                                                                    |
| A) Eviating Care Types              | Other Care Types <b>6</b> B                                                                                                    |
| A) Existing Care Types              | Search Q 2                                                                                                    |
| B) Other Care Types                 | CLHIN - Request for Home and Ostart New Referral                                                                                                    |
| b) Other Care Types                 | Community Care Services  To refer a patient, please call 416-217-2077. This care type is currently unavailable in O Start New Referral                                                                                                    |
|                                     | the RMAR a Read more Convolement Care Convolement Care Co |
|                                     | Integrated Care Integrated Care is a new care model aimed at Improving the patient/caregiver and                                                                                                    |
| C) Click on <i>Start New</i>        | Likin Home and Community Care                                                                                                    |
| <b>Referral</b> button for the Care | Long-term mechanically ventilated patients who are medically stable and awaiting                                                                                                    |
| Type that you would like to         | Using return retriation care transfer to an alte Read more Care New Referral                                                                                                    |
| Type that you would like to         | AckingleHelos Ó Start New Referral                                                                                                    |
| submit a referral for.              | Outpatient Referral                                                                                                    |
|                                     | Outpatient Rehab - TJR Outpatient Rehab - TJR                                                                                                    |
|                                     | Pallative Care O Start New Referral                                                                                                    |
|                                     | Rehab/CCC O Aready Exists Retaid - Rehab/CCC Analization Long Term Care O Start Research Control Control Contr |
| Please refer to the quick guide     | Short Stay Respite Application O Start New Referral                                                                                                    |
| "Complete A Referral" for more      | Toronto Seniors Helpline                                                                                                    |
| details and refer to the different  | All Care Types                                                                                                    |
|                                     | Client Drolle New Care Type Specific)                                                                                                    |
| Care Type quick guides for          | unsers a new (MRT-RITE 1) JR (PREMIN)                                                                                                    |
| referral details.                   |                                                                                                    |